### HOW TO ENTER AN INDIVIDUAL PLAN OF CARE

From the client workspace, select the following from the left-hand column: Special Services Documentation → YES Waiver Services → YES Waiver IPC Authorization

|                                | Li Local Laco Numbor | tai to |                                 |
|--------------------------------|----------------------|--------|---------------------------------|
| Special Services Documentation | YES Waiver Services  |        | YES Waiver Clinical Eligibility |
| ,                              | + Messages           |        | YES Waiver IPC Authorization    |

(Note: You can enter an IPC Initial even if the CE-Initial has not yet been approved)

**IPC Type:** Select type

| * IPC Type * | Initial | - |
|--------------|---------|---|
| i o type     | Initial | Ľ |

**Performed On:** It will default to the date that the IPC was created and opened. Select date from calendar or enter date of the day that the IPC was completed

| * Performed On    |    |   |    | 05    | /26/2 | 016 |   |  |
|-------------------|----|---|----|-------|-------|-----|---|--|
| Notes on IPC Type | 44 | • | Ma | y 201 | 6     | •   | * |  |
|                   | S  | м | Т  | W     | Т     | F   | S |  |

**Notes on IPC Type:** Enter any pertinent notes such as when it was completed, changes compared to the previous IPC, etc.

| Notes on IPC Type | Met with client and LAR to<br>complete initial IPC on 5/25/16                                         |
|-------------------|----------------------------------------------------------------------------------------------------|
| Notes on IPC Type | CFT met on 6/12/16 to review the<br>IPC. Increasing Music therapy and<br>adding Respite.              |
| Notes on IPC Type | CFT met on 6/12/16 and determined<br>that CWP will be changed. All<br>team members were in agreement. |

Annual IPC Begin Date: Date auto-populates from the Clinical Eligibility Start Date. This date cannot be changed.

Annual IPC End Date: Date auto-populates from the Clinical Eligibility End Date. This date cannot be changed.

| * Annual IPC Begin Date | 5/26/2016 |
|-------------------------|-----------|
| * Annual IPC End Date   | 5/25/2017 |

Annual Total Summary for All Waiver Services: Provides breakdown of various costs for the year. Nothing is entered in these boxes.

| ANNUAL TOTAL SUMMARY FOR ALL WAIVER SERVICES | AMOUNT |
|----------------------------------------------|--------|
| Total Billable Amount                        | 35804  |
| Estimated Annual Cost of Yes Waiver Services | 0      |
| Estimated Requisition Fee Cost               | 0      |
| Total Estimated Cost                         | 0      |
| Remaining Amount                             | 35804  |
| Total Paid Amount                            | 0      |

## YES Waiver Services: General

- Each YES Waiver service option is listed
- For each service selected, Requested Units will need to be entered. The total units requested can be up to what is expected to be used during the entire year (Note: It is not recommended to only request one month's worth of units.)
- For each service selected, the Provider Name will need to be selected. (Tip: If the Provider Name is selected in the shaded blue area above all services, it will populate the Provider Name in to all services.)
- If a service is no longer desired, therefore being removed, and has never been provided, enter the number zero (O) for Requested Units or "x" out of the box and then tab through the field.
- CMBHS auto-populates all Requisition Fee line items (LMHA/CWP will never enter information in the Requisition Fee lines)

| Yes Walver Services: General                              |                         |             |            |                        |                     |                   |                                         |                               |
|-----------------------------------------------------------|-------------------------|-------------|------------|------------------------|---------------------|-------------------|-----------------------------------------|-------------------------------|
|                                                           |                         |             |            |                        |                     |                   |                                         |                               |
| General Services                                          |                         |             |            |                        |                     |                   |                                         |                               |
| Constant Marrie                                           | Description of the last | Hale Theory | 11-20-0-4- | Estimated Associations | Units Documented As | Amount Paid As Of | Provider Name                           | Devide Contract (constitution |
| service iname                                             | Requested Units         | Unit Time   | Unit Kate  | Estimated Annual Cost  | Of 5/26/2016        | 5/26/2016         | TT YES Waiver Service Provider Location | Provider Contact Information  |
| Animal Assisted Therapy -<br>Individual                   | 288.00                  | 15 min      | 19.36      | 5575.68                |                     |                   | TT YES Waiver Service Provider Location |                               |
| Animal Assisted Therapy -<br>Individual - Requisition Fee | 288.00                  | 15 min      | 1.94       | 558.72                 |                     |                   |                                         |                               |
|                                                           |                         |             |            |                        |                     |                   |                                         |                               |

| Type of Service | Number    | Unit      | Cost Per  | Total cost of all | Number     | Number     | Name of Provider-Selected in drop down | Person listed as |
|-----------------|-----------|-----------|-----------|-------------------|------------|------------|----------------------------------------|------------------|
| or Type of      | of units  | Time—     | Unit—     | units             | of units   | of units   | box                                    | the contact for  |
| Requisition Fee | requested | auto-     | auto      | requested-will    | that have  | that       |                                        | the selected     |
|                 | (up to    | populates | populates | calculate after   | been       | TMHP       |                                        | provider-auto-   |
|                 | duration  | in to IPC | in to IPC | Requested Units   | entered in | has        |                                        | populates after  |
|                 | of one    | once      | once      | has been entered  | service    | paid—      |                                        | Provider Name    |
|                 | year)     | Requested | Requested |                   | notes      | calculated |                                        | is selected      |
|                 |           | Units are | Units are |                   | calculated | by         |                                        |                  |
|                 |           | entered   | entered   |                   | by         | CMBHS      |                                        |                  |
|                 |           |           |           |                   | CMBHS      |            |                                        |                  |

## YES Waiver Services: Adaptive Aid/Minor Home Modification/Transitional Service:

- Requested Units is always "1" (one)
- Unit Rate equals the total price of the request
- The Justification Box must always be complete to demonstrate how the request meets YES Waiver policy and benefits the clients.

| Adaptive Aids and Support Request ( 0 )                                                                                                    |                 |           |           |                       |                                       |                               |                            |                                 |  |
|----------------------------------------------------------------------------------------------------|-----------------|-----------|-----------|-----------------------|---------------------------------------|-------------------------------|----------------------------|---------------------------------|--|
| Service Name                                                                                                    | Requested Units | Unit Time | Unit Rate | Estimated Annual Cost | Units<br>Documented As<br>Of 6/1/2016 | Amount Paid As<br>Of 6/1/2016 | Provider Name              | Provider Contact<br>Information |  |
| Adaptive Aids and<br>Support Request ( 0 )                                                                                                    | 1               | Encounter | 29.99     | 29.99                 |                                       |                               | TT YES Waiver Service Pr 💌 |                                 |  |
| Adaptive Aids and<br>Support - Requisition<br>Fee                                                                                                    | 1               | Encounter | 3.00      | 3.00                  |                                       |                               |                            |                                 |  |
| Provide: Adaptive Aids and Support Request is for the purchase of the therapeutic game "Mad, not Bad" which assists children to develop anger management skills. The purchase of this good will assist Jose with Need #2 which states, "Jose needs to know that his anger does not define his personality." This game will be used as a strategy between Jose, the CLS provider, and the LAR to help Jose learn to manage his anger which manifests itself when Jose feels depressed and hopeless. |                 |           |           |                       |                                       |                               |                            |                                 |  |

**Non-Waiver Services: Other Medicaid State Plan Services:** Enter the number of total hours per year that the client is likely to receive each type of listed service. (Note: At a minimum, every client should have hours listed for Intensive Case Management.)

| Non-Waiver Services: Other Medicaid State Plan Services |                |  |  |  |  |
|---------------------------------------------------------|----------------|--|--|--|--|
| Medicaid State Plan Services                            | Approved Units |  |  |  |  |
| Counseling (Family)                                     |                |  |  |  |  |
| Counseling (Group)                                      |                |  |  |  |  |
| Counseling (Individual)                                 |                |  |  |  |  |
| Crisis Service Array                                    |                |  |  |  |  |
| Family Case Management                                  |                |  |  |  |  |
| Family Partner                                          |                |  |  |  |  |
| Family Training (Group)                                 |                |  |  |  |  |
| Family Training (Individual)                            |                |  |  |  |  |
| Flexible Community Supports                             |                |  |  |  |  |
| Flexible Funds                                          |                |  |  |  |  |
| Intensive Case Management (Wraparound)                  | 52.00          |  |  |  |  |

**Non-Waiver Services: Services Provided by Other Funding Sources:** List any services that are provided to the youth (or LAR for the benefit of the youth) that are paid by sources other than Medicaid

| Non-Waiver Services: Services Provided by Other Funding Sources |                      |               |                |  |  |  |
|-----------------------------------------------------------------|----------------------|---------------|----------------|--|--|--|
| + Add new record                                                |                      |               |                |  |  |  |
| Type Of Service                                                 | Estimated # of Hours | Provider Name | Funding Source |  |  |  |
| Family Support Group                                            | 26.00                | Any Baby Can  | Non-profit ×   |  |  |  |

# **Treatment Team Signatures:**

| Case Manager (QMHP-CS/Wrap Facilitator)          | Required on all IPCs                                                           |
|--------------------------------------------------|--------------------------------------------------------------------------------|
| Licensed Practitioner of the Healing Arts (LPHA) | Required on all IPCs                                                           |
| Physician                                        | Always optional (provided when the Physician participated in the team meeting) |
| Client                                           | Always required                                                                |
| Legally Authorized Representative (LAR)          | Always required                                                                |
| YES Provider (CWP)                               | Always required—drop down box                                                  |
| Provider Representative (Name of team member/    | Required on all except IPC—Initial and IPC—Annual                              |
| provider who participated in team meeting)       |                                                                                |

**Dates:** Select or enter the date of when the signatures were obtained which should generally match the "performed on" date.

| Treatment Team Signatures                                                |                                                                                        |                                                  |                      |
|--------------------------------------------------------------------------|----------------------------------------------------------------------------------------|--------------------------------------------------|----------------------|
| Treatment Team by signing below, in health and safety. This IPC addresse | dicates agreement that the chosen Waiver<br>s all assessed needs and personal goals ei | Services for this indiv<br>ther through waiver s | idual are<br>ervices |
| * Case Manager                                                           | None Selected 🔹                                                                        | * All                                            |                      |
| * Licensed Practitioner Of Healing<br>Arts (LPHA)                        | *                                                                                      | * All                                            |                      |
| Physician                                                                |                                                                                        | All                                              |                      |
| * Client                                                                 | ★ ○ ○ Unable to<br>Signed Refused Sign                                                 | * All                                            |                      |
| * Legally Authorized Representative (LAR)                                | ○ Signed                                                                               | * All                                            |                      |
|                                                                          | ○ No LAR, legally emancipated                                                          |                                                  |                      |
|                                                                          | ◯ No LAR, over 18 years old                                                            |                                                  |                      |
|                                                                          | ◯ Unable to Sign                                                                       |                                                  |                      |
| * YES Provider                                                           | TT YES Waiver Service Provider Location                                                | * All                                            |                      |
| * Provider Representative                                                | ×                                                                                      | * All                                            |                      |

### **Miscellaneous IPC Tips**

• Within 24 hours after the IPC has been approved and saved in "closed complete" by DSHS, the TMHP number will be listed with the date that the TMHP authorization number generated. (Note: It is the responsibility of the LMHA to ensure that a TMHP number generates. If a number does not generate, refer to the MEV for more information.)

| General Services | 2281705741 | 3/10/2016 |  |
|------------------|------------|-----------|--|
|                  | ,          |           |  |

• The annual IPC amount cannot exceed \$35,804 so it is important to pay attention to the Total Estimated Cost and Remaining Amount to adjust units if necessary. An IPC cannot be "closed complete" if the estimated cost exceeds the annual limit.

| ANNUAL TOTAL SUMMARY FOR ALL WAIVER SERVICES | AMOUNT   |
|----------------------------------------------|----------|
| Total Billable Amount                        | 35804    |
| Estimated Annual Cost of Yes Waiver Services | 35430.07 |
| Estimated Requisition Fee Cost               | 720.10   |
| Total Estimated Cost                         | 36150.17 |
| Remaining Amount                             | -346.17  |
| Total Paid Amount                            | 0        |

# **Unit Calculation Tips**

| # of hours desired per | Х | Number of weeks   | Х | Unit rate per hour   | = | Total units to request on |
|------------------------|---|-------------------|---|----------------------|---|---------------------------|
| week                   |   | remaining in year |   |                      |   | IPC                       |
| 1.5 hours of Art       | Х | 52 weeks (1 year) | Х | 4 (there are 4 units | = | 312 units                 |
| Therapy per week       |   |                   |   | in one hour)         |   |                           |

| # of hours desired per | Х | Number of months  | Х | Unit rate per hour   | = | Total units to request on |
|------------------------|---|-------------------|---|----------------------|---|---------------------------|
| month                  |   | remaining in year |   |                      |   | IPC                       |
| 10 hours of CLS per    | Х | 6 months left     | Х | 4 (there are 4 units | = | 240                       |
| month                  |   |                   |   | in one hour)         |   |                           |

| # of hours desired | Х | Number of weeks in | Х | Number of    | Х | Unit rate per | = | Total units to request |
|--------------------|---|--------------------|---|--------------|---|---------------|---|------------------------|
| per week           |   | a month            |   | months       |   | hour          |   | on IPC                 |
|                    |   |                    |   | remaining in |   |               |   |                        |
|                    |   |                    |   | year         |   |               |   |                        |
| 5 hours of Respite | Х | 4                  | Х | 12 (1 year)  | Х | 1 (one hour)  | Π | 240                    |
| Camp per week      |   |                    |   |              |   |               |   |                        |